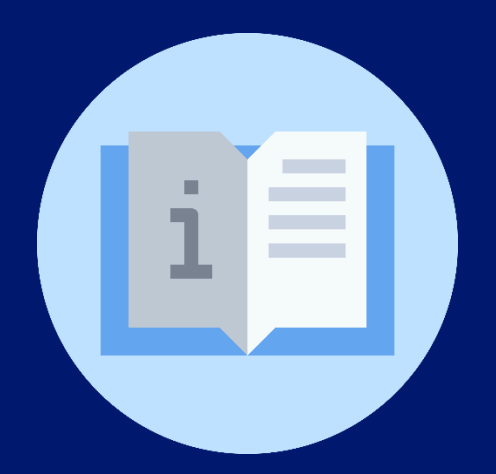

## Instructivo: Registro de Servicio Social Estudiantil

(Director de centro educativo)

## Plataforma SIGES

(Sistema de Información para la Gestión Educativa Salvadoreña)

## Instructivo: Registro de Servicio Social Estudiantil Plataforma SIGES

(Director de Centro Educativo)

**Objetivo:** Orientar al director del centro educativo sobre el mecanismo para el registro del Servicio Social Estudiantil en SIGES

- 1. Ingrese a la plataforma SIGES utilizando el siguiente enlace: https://escritorio.siges.sv
- 2. Registre sus credenciales de acceso autorizadas.
- 3. Acceda al módulo "Centros Educativos":

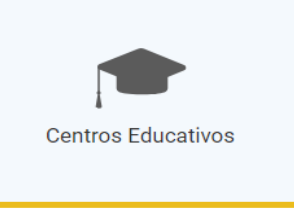

4. Seleccione la opción "Servicio Social" del menú "Estudiantes":

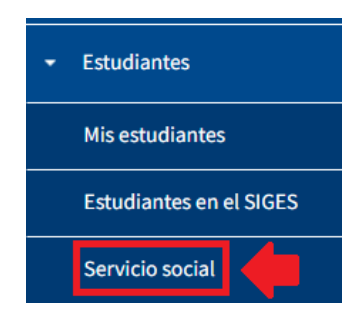

5. Seleccione los siguientes campos:

| No. | Actividad  | Descripción               |  |  |
|-----|------------|---------------------------|--|--|
| 1   | Ingrese    | Sede educativa            |  |  |
| 2   | Seleccione | Nivel educativo           |  |  |
| 3   | Seleccione | Ciclo del nivel educativo |  |  |

| No. | Actividad  | Descripción           |  |  |
|-----|------------|-----------------------|--|--|
| 4   | Seleccione | Modalidad educativa   |  |  |
| 5   | Seleccione | Modalidad de atención |  |  |
| 6   | Seleccione | Grado                 |  |  |
| 7   | Seleccione | Año lectivo           |  |  |
| 8   | Seleccione | Sección               |  |  |

| Sede Educativa: *     | 11540 - INSTITUTO NACIONAL "GENERAL FRANCISCO MENE | i |
|-----------------------|----------------------------------------------------|---|
| Nivel:*               | Educación Media                                    | ~ |
| Ciclo:*               | Media - Único                                      | ~ |
| Modalidad educativa:* | Bachillerato General                               | ~ |
| Modalidad Atención:*  | Regular                                            | ~ |
| Grado:*               | Primer Año                                         | ~ |
| Año lectivo: *        | 2023                                               | ~ |
| Sección: *            | A                                                  | ~ |

6. Registre el Servicio Social Estudiantil a cada uno de los estudiantes de la sección:

| No. | Actividad  | Descripción                                      |  |  |
|-----|------------|--------------------------------------------------|--|--|
| 1   | Seleccione | Si lo ha realizado o no                          |  |  |
| 2   | Seleccione | Fecha de realización                             |  |  |
| 3   | Digite     | Cantidad de horas realizadas                     |  |  |
| 4   | Describa   | El proyecto en que realizó las<br>horas sociales |  |  |

| NIE \$  | Primer apellido ≎ | Segundo apellido ᅌ | Primer nombre \$ | Segundo nombre ≎ | Realizado | Fecha      | Cantidad horas | Descripción |
|---------|-------------------|--------------------|------------------|------------------|-----------|------------|----------------|-------------|
| 3269756 | AGUIRRE           | VALDEZ             | RODRIGO          | ALEJANDRO        | ● Sí O No | 04/01/2024 | 150            | Proyecto A  |
| 1354186 | AYALA             | SOSA               | ASHLEY           | ESTER            | ● Sí O No | 04/01/2024 | 150            | Proyecto B  |
| 6471977 | BONILLA           | BONILLA            | WILLIAM          | ANDERSON         | ● Sí O No | 04/01/2024 | 150            | Proyecto C  |

7. Finalmente, de clic en el botón "Guardar" para completar el registro.

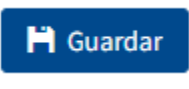

Fin

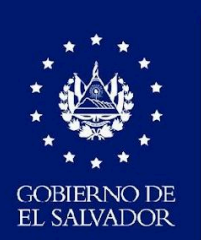

MINISTERIO DE EDUCACIÓN